#### DOKUMENTATION

Kataloge - How to

×

# Kataloge - How to

#### home

#### neuen Katalogeintrag anlegen

- Wählen Sie unter Fachadministration ⇒ Kataloge den gewünschten Katalog aus. Der Katalog wird mit seinen vorhandenen Definitionen angezeigt.
- 2. Öffnen Sie in der Tabelle des Grids mit der rechten Maustaste das Kontextmenü.
- 3. Wählen Sie Neu.
- 4. Geben Sie die Parameter ein.
- 5. Bestätigen Sie mit OK.

### Katalogeintrag ändern

- Wählen Sie unter Fachadministration ⇒ Kataloge den gewünschten Katalog aus. Der Katalog wird mit seinen vorhandenen Definitionen angezeigt.
- 2. Öffnen Sie in der Tabelle des Grids die zu ändernde Definition mit einem Doppelklick. Alternativ wählen Sie über das Kontextmenü der rechten Maustaste Ändern. Die Definition wird geöffnet.
- 3. Bearbeiten Sie die Definition.
- 4. Bestätigen Sie mit OK.

## Katalogeintrag löschen

Wenn Sie Katalogeinträge löschen wollen, wird auf Abhängigkeiten geprüft. Eine Löschung von Katalogdefinitionen kann nur durchgeführt werden, wenn keine Abhängigkeiten in iX-Haus vorliegen. Ein Analyse-Protokoll informiert über bestehende Abhängigkeiten.

- Wählen Sie unter Fachadministration ⇒ Kataloge den gewünschten Katalog aus. Der Katalog wird mit seinen vorhandenen Definitionen angezeigt.
- 2. Wählen Sie über das Kontextmenü der rechten Maustaste für den nicht mehr benötigten Eintrag Löschen.
  - Eine Sicherheitsabfrage wird geöffnet.
- 3. Bestätigen Sie die Sicherheitsabfrage mit Ja.

From: iX-Wiki

Last update: 2023/03/13 14:08